0. Wordpress のインストール方法

以下、wordpress をインストールする方法をご紹介いたします。

(:想定時間5分)

1. cpanel にログインし、softaclous 管理画面を起動する。管理画面の一番下にございますので、ご確認く ださい。↓管理画面のサンプルです

| HOME                                                 |                                                   | P HELP LOD           |  |  |  |  |
|------------------------------------------------------|---------------------------------------------------|----------------------|--|--|--|--|
|                                                      | 1                                                 | CPanel Accelerated,  |  |  |  |  |
| EPANEL 11                                            |                                                   |                      |  |  |  |  |
| Switch Theme<br>x3 ▼                                 | Switch Account<br>sudos118 (sudos118.mbsrv.net) ▼ |                      |  |  |  |  |
| 通知                                                   |                                                   | 優先項目 ▲               |  |  |  |  |
| 警告!あなたは再販売業者またはルートパス<br>ワードでログインしています。               | 開始ウィザード                                           | ビデオチュートリアル           |  |  |  |  |
| ジャンプ                                                 | パスワードの変更<br>★★                                    | 連絡先の更新               |  |  |  |  |
| アクセス頻度の高い領域                                          | スタイルの変更                                           | 高語の変更                |  |  |  |  |
| ファイルマネージャ<br>MySQL® データベース<br>Exールアカウント<br>言語の変更     |                                                   |                      |  |  |  |  |
| 統計 🔻                                                 |                                                   | ファイル                 |  |  |  |  |
| 主要ドメイン sudos118.mbsrv.net   ホームディレクトリ /home/sudos118 | לפידרטיא 🌮                                        | バックアップウィザード          |  |  |  |  |
| からの最終ログイ<br>ン<br>121.108.125.133                     | ৴ァイルマネージャ                                         | 腰存のファイルマネージャ         |  |  |  |  |
| ディスク空き容量 357.87 MB / ∞                               | ᆕᆞᄼᆿᄸᅓᆂᇔᆋ                                         | ームーイー / つわ           |  |  |  |  |
|                                                      |                                                   | キ ン<br>ン ト<br>グ      |  |  |  |  |
|                                                      | ソフトウェア/サービス                                       |                      |  |  |  |  |
|                                                      | בפואדים                                           | <u>ব</u> ি দিশস্যন্দ |  |  |  |  |
|                                                      | Perlモジュール                                         | PHP PEARパッケージ        |  |  |  |  |
|                                                      | PHP設定                                             | 🍲 ルビージェムス            |  |  |  |  |
|                                                      | ウェブサ 小の最適化                                        | Softaculous          |  |  |  |  |
|                                                      | 高度な▲                                              |                      |  |  |  |  |
|                                                      | Apacheハンドラ                                        | 1x-छेएक-छेम          |  |  |  |  |
|                                                      | インデックスマネージャ                                       | I7- ~-9              |  |  |  |  |
|                                                      | クローンジョブ                                           | キットワークツール            |  |  |  |  |
|                                                      | ウイルススキャナ                                          | MIME9-17             |  |  |  |  |

2. カテゴリもしくは検索ボックスからインストールしたいソフトを検索する。(例は検索ボックスから検索) ※通常は、一番最初の画面に wordpress が表示されているかと思いますが、念のためです。

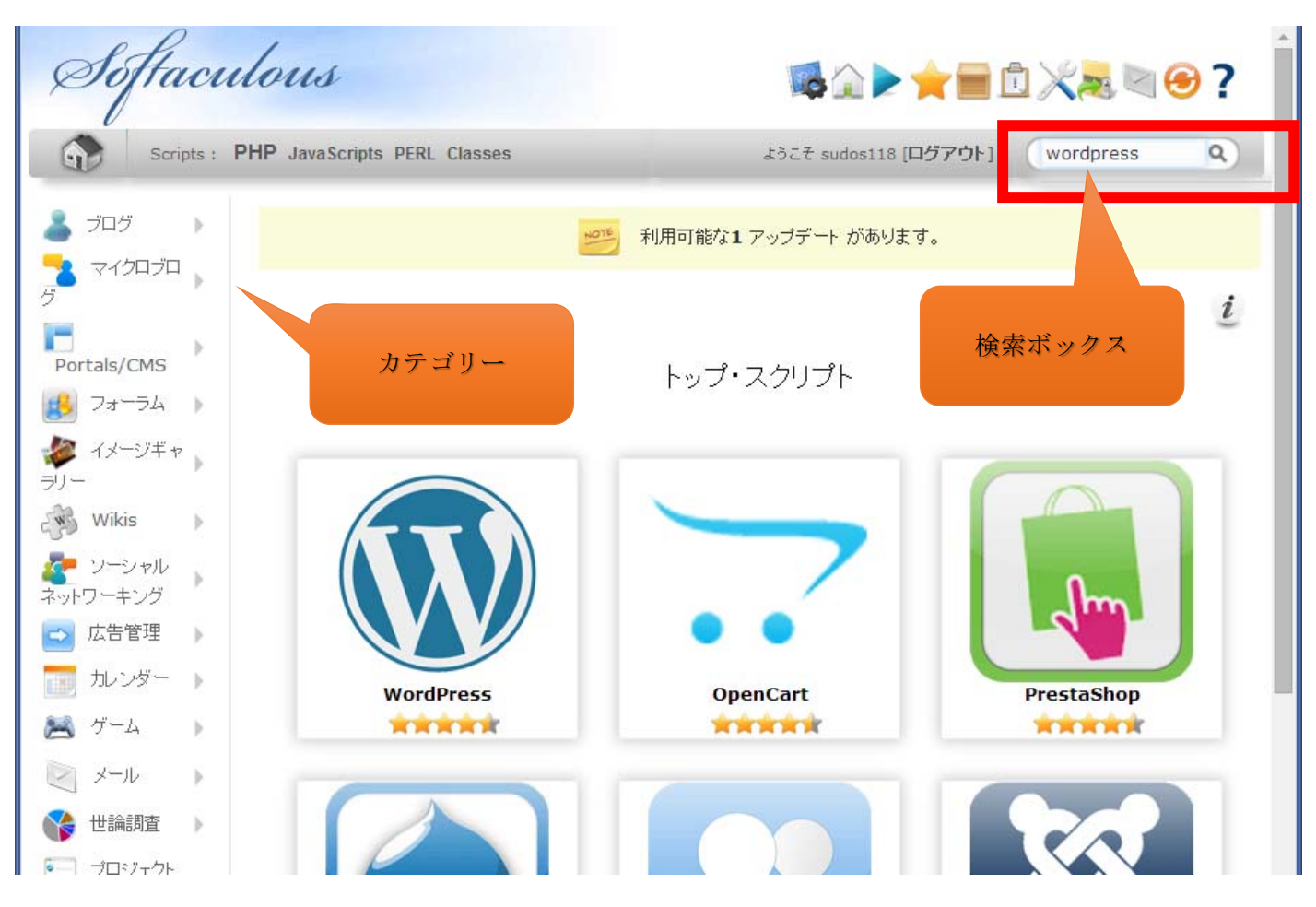

3.「インストールボタン」を押下し、インストールを実行する。

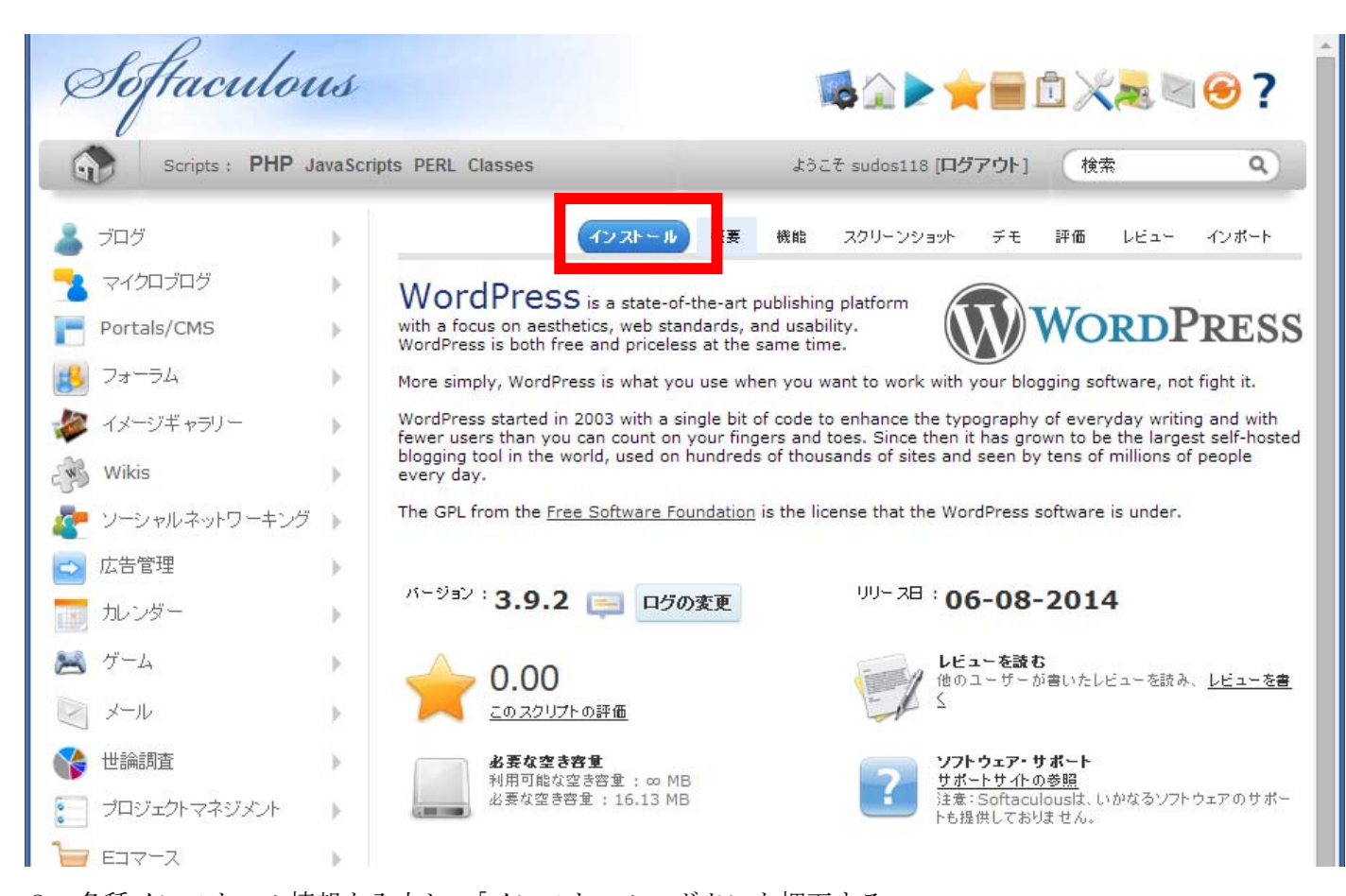

3. 各種インストール情報を入力し、「インストール」ボタンを押下する。 ○プロトコルの選択 : 独自 SSL を導入する際は「https」を選択 ○ドメインの選択 :取得したドメイン名を選択してください ○ディレクトリ :ご自身で任意に作ってください ○データベース名 :ご自身で任意に作ってください ○テーブル・プレフィックス :ご自身で任意に作ってください 〇サイト名 :ご自身で任意に作ってください ○サイト説明 :ご自身で任意に作ってください ○マルチサイトを有効にする : チェックすると複数のサイトを構築できます :ご自身で任意に作ってください ○管理者ユーザ名 ○管理者パスワード :ご自身で任意に作ってください

| Ø    | Softaculor       | es        |                                                                            |                               | \$ <b>☆</b> ▶★≡             | 1×        | . 🖉 😁    | ?  |
|------|------------------|-----------|----------------------------------------------------------------------------|-------------------------------|-----------------------------|-----------|----------|----|
| 6    | Scripts : PHP Ja | avaScript | s PERL Classes                                                             | zóż                           | ቺ sudos118 [ <b>ログアウト</b> ] | 検索        |          | ٩  |
| 4    | ブログ              | Þ         | インストール 概                                                                   | 要 機能                          | スクリーンショット デモ                | 評価し       | ノビュー インボ | -1 |
| -    | マイクロブログ          | •         | ソフトウェアセットアップ                                                               | _                             |                             |           | _        |    |
| -    | Portals/CMS      | •         | プロトコルの選択<br>たなたのせんがCCUた体理レフレス現合は、UD                                        |                               | http://                     |           |          | ٦  |
| 8    | フォーラム            | × .       | のほどのサイドから55とを使用している場合は、F1<br>を選択して下さい。                                     | 1152 11-110                   |                             |           |          |    |
| 1    | イメージギャラリー        | F.        | <b>ドメインの選択</b><br>ソフトウェアインストール用のドメインを選択してT                                 | 下さい。                          | sudos118.mbsrv.n            | et 🔻      |          |    |
| Eng  | Wikis            | <b>F</b>  | <b>ディレクトリ</b><br>ディレクトリはあなたのドメインに関連しており、存                                  | 存していません                       | wp                          |           |          |    |
| 4    | ソーシャルネットワーキング    | )         | (http://mydomain/dir/でインストールするに<br>し、http://mydomain/でインストールするには<br>て下さい)。 | こは <b>dir</b> と入力<br>ま空棚のままとし |                             |           |          |    |
|      | 広告管理             | ) ·       | データベース名                                                                    | 1 7 7 4 .                     | wp214                       |           |          |    |
| 1180 | カレンダー            | F.        | インストニル用に作成するテーダベース名を入力                                                     | JUC P 2010                    |                             |           |          |    |
| 8    | ゲーム              | ×         | データベース設定                                                                   | _                             |                             |           | _        |    |
| 2    | メール              | × .       | テーブル・プレフィックス                                                               |                               | wp_                         |           |          |    |
|      | 世論調査             | ×         | サイト設定                                                                      |                               |                             |           |          |    |
| 0    | プロジェクトマネジメント     | •         | ተብዳ                                                                        |                               | My Blog                     |           | -        |    |
| 1    | Eコマース            | >         |                                                                            |                               | Hy blog                     |           |          |    |
|      | ERP              | × .       | サイト説明                                                                      |                               | My WordPress Blog           | )         |          |    |
|      | ゲストブック           | ÷ .       | マルチサイトを有効にする(WPMU)<br>この機能は、あなたのワードプレスプログ用に、1                              | マルチサイトオブ                      |                             |           |          |    |
|      | カスタマーサポート        | •         | ションを有効にします。<br>あなたのサーバーは、この機能を使用するため<br>mod_rewriteをサポートする必要があります。         | I=Apache                      |                             |           |          |    |
| 0    | フレームワーク          | )         |                                                                            |                               |                             |           |          |    |
|      | 教育               | ) E       | 管理者アカウント                                                                   |                               |                             |           |          |    |
|      | DBツール            | Ъ. –      | 管理者ユーザー名                                                                   |                               | admin                       |           |          |    |
|      | 音楽               | •         | 管理者パスワード                                                                   |                               | pass                        |           | 2        |    |
| >>>  | ビデオ              | )         |                                                                            |                               | Bad (18/1                   | .00)      |          |    |
| 2    | RSS              | × .       | 管理者Eメール                                                                    |                               | admin@sudos118.             | mbsrv.net |          |    |
|      | ファイル管理           | 5         |                                                                            |                               |                             |           |          |    |
|      | その他              |           | 言語の選択                                                                      |                               |                             |           |          | ,  |

## 4. インストールが完了いたします。

| 💄 ブログ                | • | インストール                                                                                                    | 概要 税 | HB. | スクリーンショット   | デモ | 評価 | VE1- | インボート | * |
|----------------------|---|----------------------------------------------------------------------------------------------------|------|-----|-------------|----|----|------|-------|---|
|                      | • | ソフトウェアは正常にインストールされました。                                                                                    |      |     |             |    |    |      |       |   |
| Portals/CMS          | • | WordPress 正常にインストールされました。インストール場所::                                                                       |      |     |             |    |    |      |       |   |
| 🥵 7 <del>1</del> -54 | • | nttp://sudos118.mbsrv.net/wpz<br>管理者URL: <u>http://sudos118.mbsrv.net/wp2/wp-admin/</u>                   |      |     |             |    |    |      |       |   |
| ーー<br>参 イメージギャラリー    | • | We hope the installation process was easy.                                                                |      |     |             |    |    |      |       |   |
| Wikis                | • | 注: Softaculousは、自動ソフトウェアインストーラー であり、いかなるソフトウェアのサポートも提供しておりません。 サポートを受けるため<br>には、 ソフトウェア提供元のウェブサイトをご参照下さい。 |      |     |             |    |    |      |       |   |
| 🧧 ソーシャルネットワーキング      | • | Regards,<br>Softaculous自動インストーラー                                                                          |      |     |             |    |    |      |       |   |
| 🔿 広告管理               | • |                                                                                                    |      | 概   | <u>奏へ戻る</u> |    |    |      |       |   |